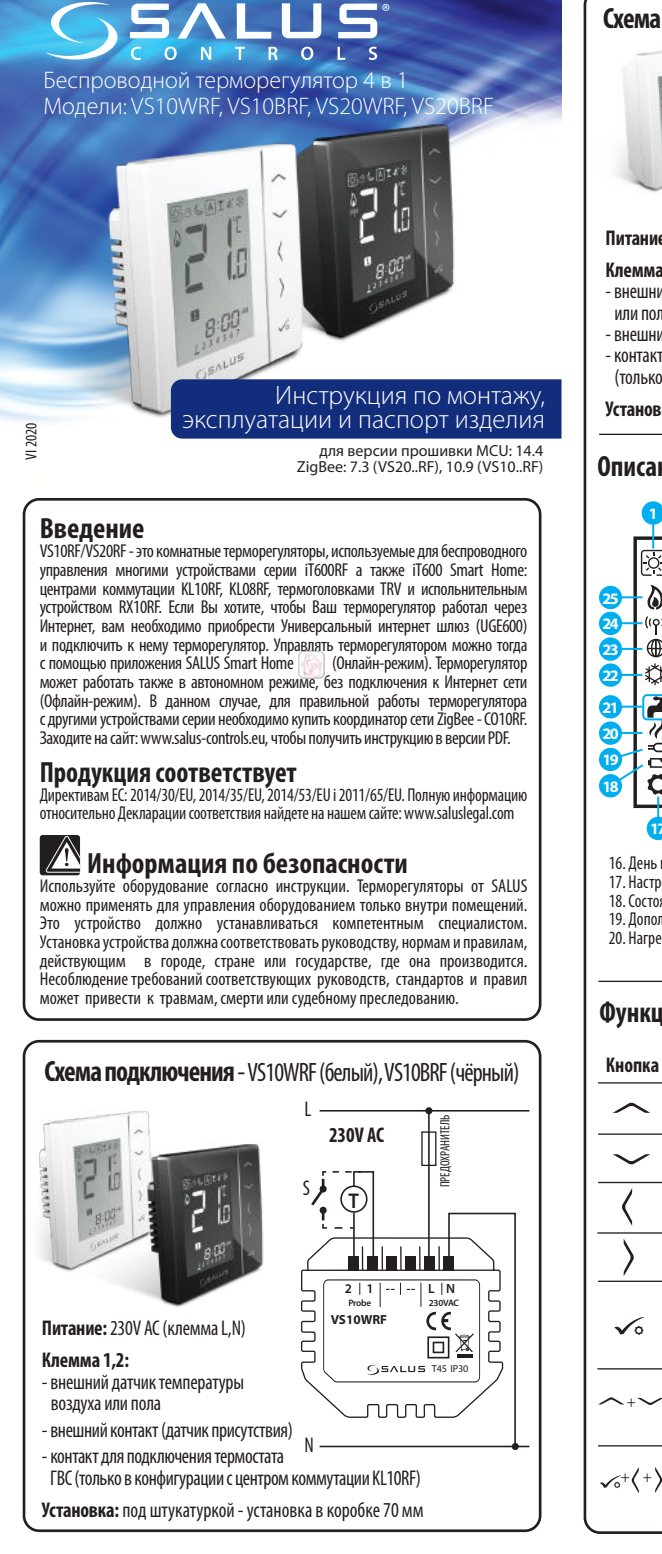

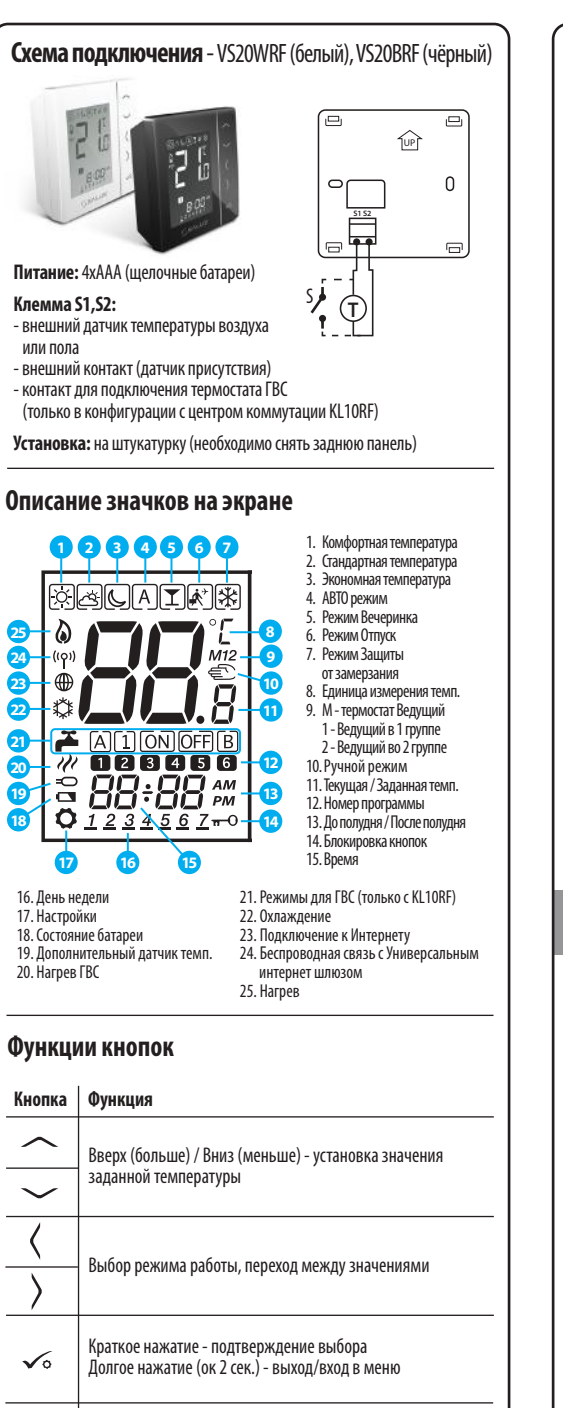

Нажмите и удерживайте несколько секунд для блокировки

Нажмите и удерживайте несколько секунд для входа

/ разблокировки кнопок

в режим установщика

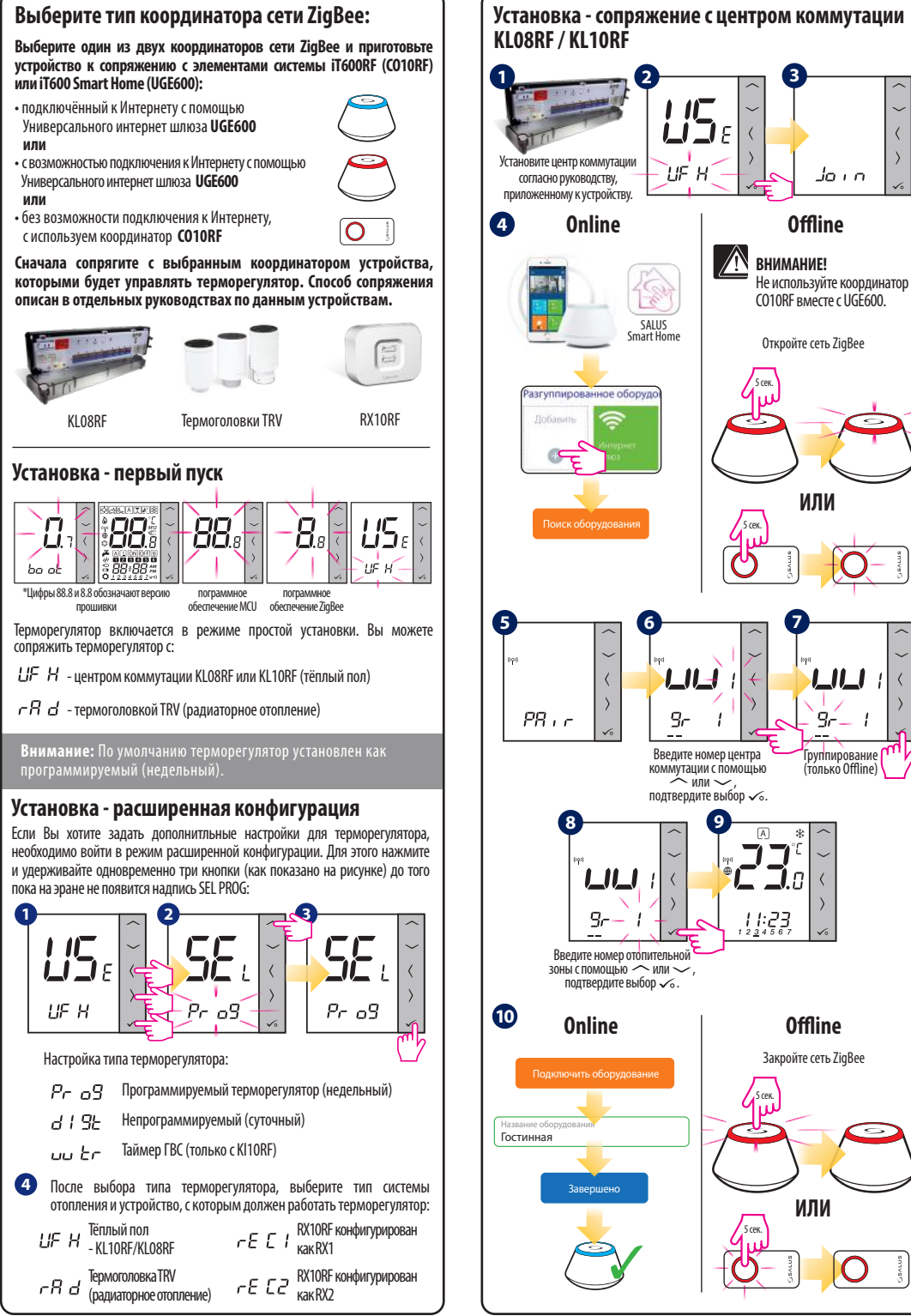

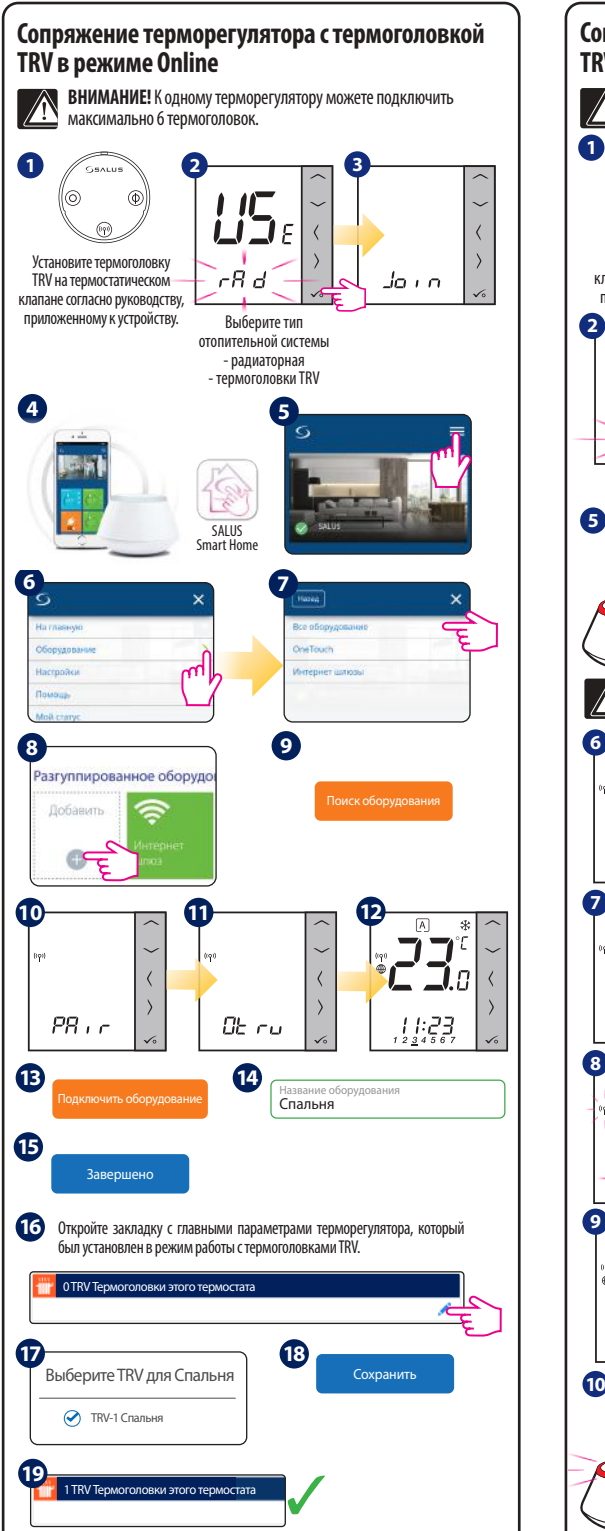

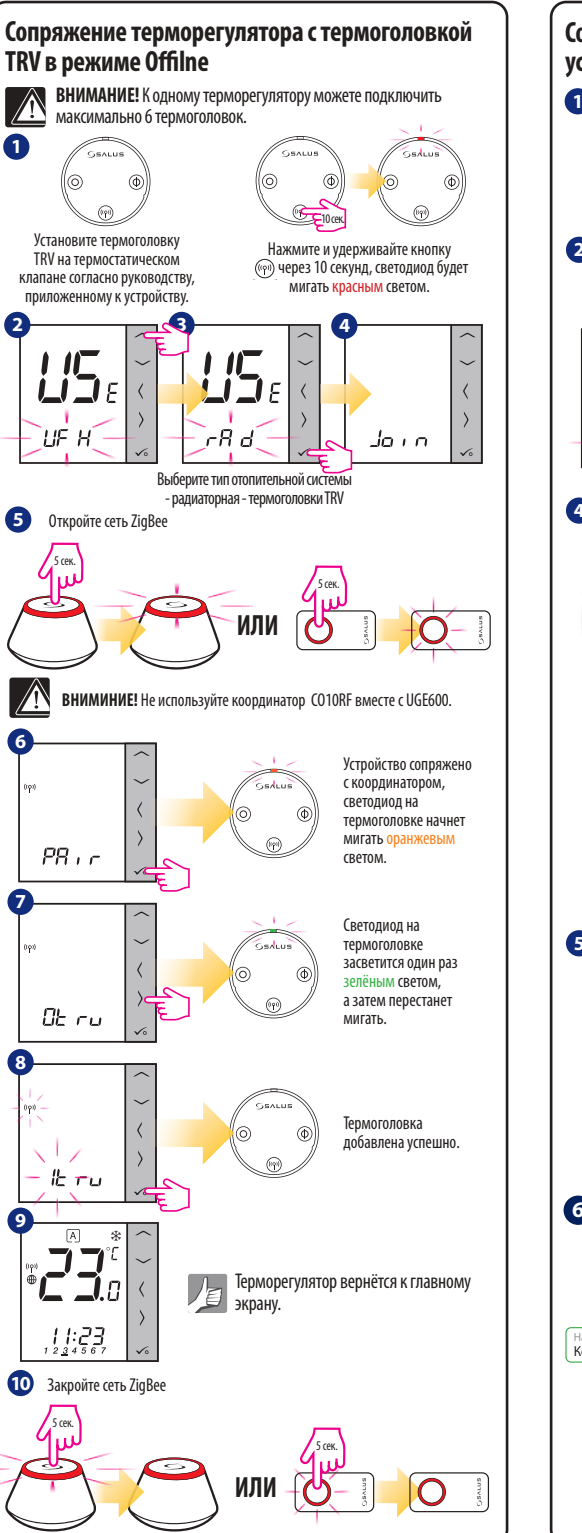

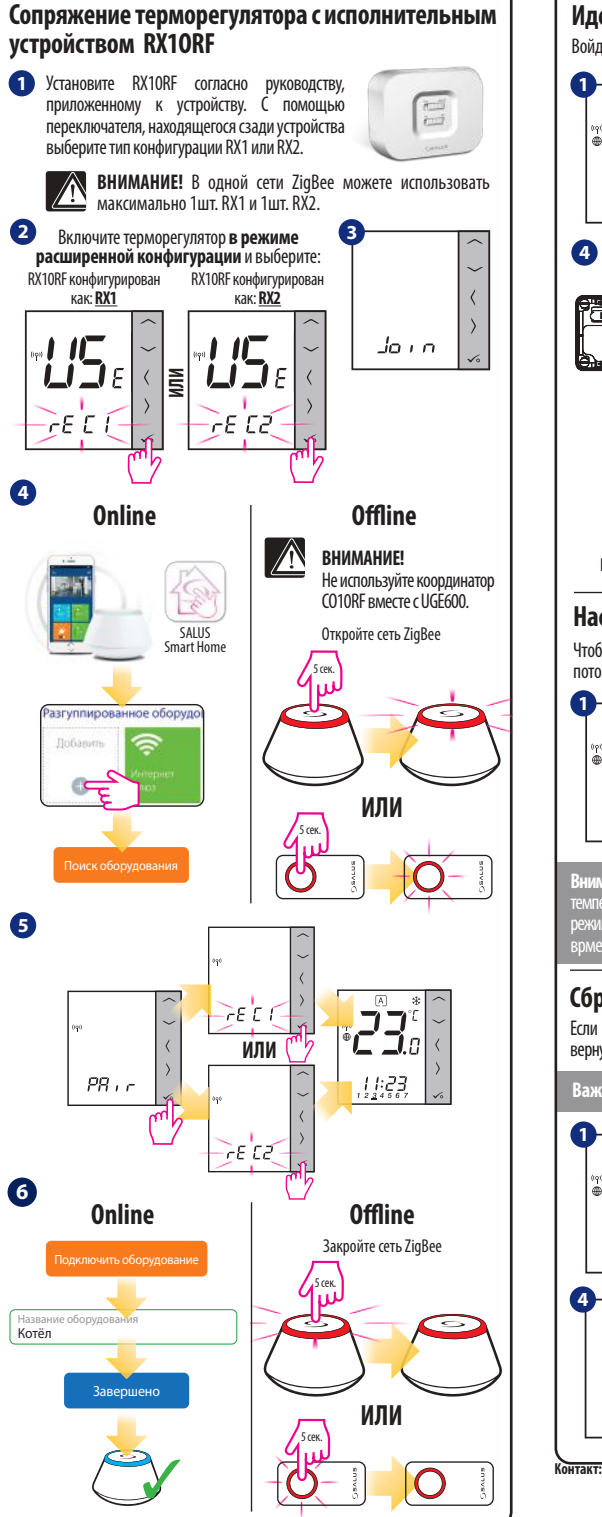

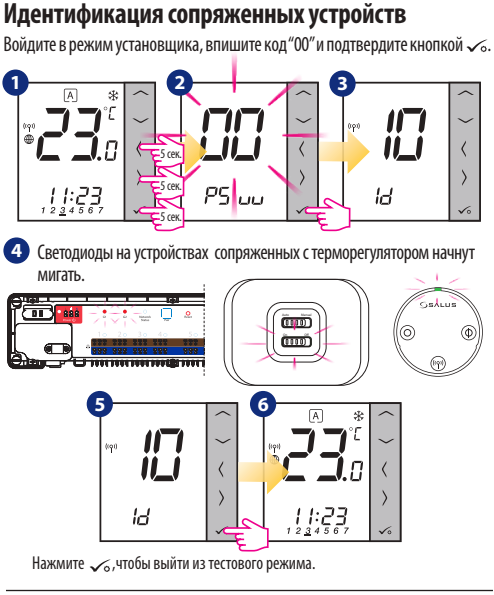

## Настройки температуры

Чтобы изменить настройки заданной температуры, нажмите — или — а потом подтвердите кнопкой — 6.

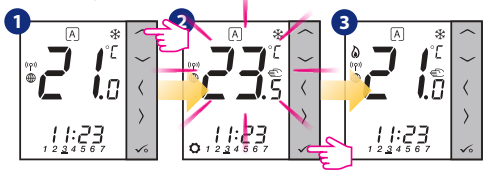

Внимание: Если терморегулятор работает в АВТО режиме, тогда временно заданная температура будет удерживаться до начала следующей программы. В Ручном режиме а также в режиме Защиты от замерзания температура изменяется до того врмени пока Вы не измените программы (постоянное изменение температуры).

## Сброс до заводских настроек

Если Вы ошиблись или хотите изменить системные параметры, или хотите вернуться к заводским настройкам, следуйте приведенным ниже инструкциям.

Важно: После выполнения этих действий вы потеряете все свои настройки

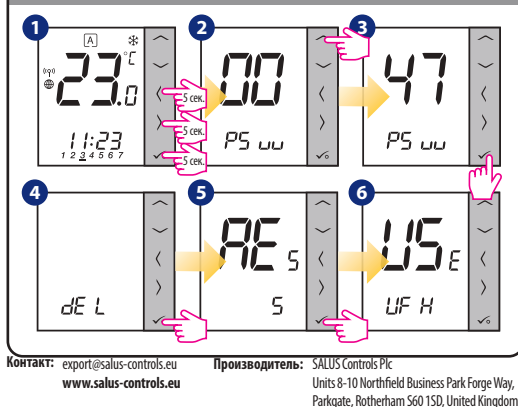